# Enterprise Knowledge Portal (EKP)

**Registration Manual** 

## **Table of Contents**

| 1 | Introduction                           | . 3 |
|---|----------------------------------------|-----|
|   | 1.1 About This Manual                  | . 3 |
|   | 1.2 Hardware and Software Requirements | . 3 |
| 2 | Registration Process                   | . 4 |

### 1 Introduction

Enterprise Knowledge Portal or shortly known as EKP User Manual contains information on using the EKP web based application. This application will guide the user on how to register with EKP.

#### 1.1 About This Manual

The manual contains information to answer questions the user may have as you use the application. It contains information about the following topics:

• Registration process

#### **1.2** Hardware and Software Requirements

Minimum hardware and software requirements are as follow:

- Windows Based Operating System
- Pentium Processor
- 64 MB RAM
- Screen Size : 1024 x 768
- Internet access through a commercial Internet Service Provider (ISP)
- A web browser capable of viewing Java applications such as:
  - Microsoft Internet Explorer 6.0 (or later)
  - Mozilla Firefox 2.0 (or later)

#### 2 Registration Process

To register with EKP Home Page, access the website at <u>http://www.fsi.org.my</u> . You may use any type of Internet browser to access. The portal is as per below screen.

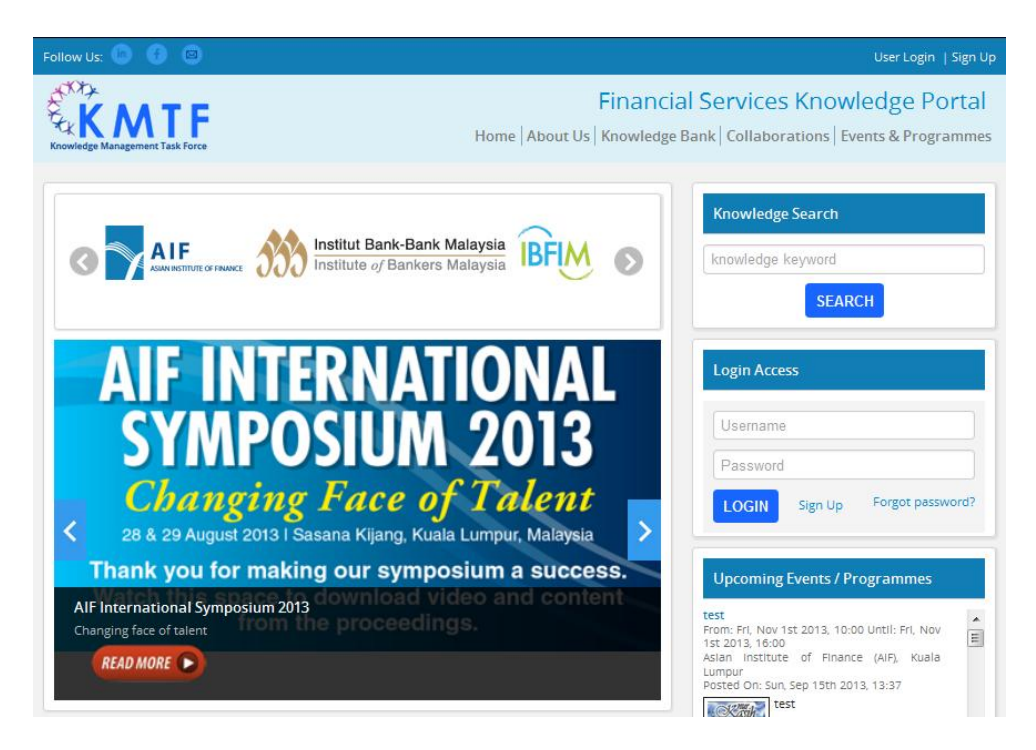

1. Click *SIGN UP*. System displays below screen.

|                                 | User Login   Sign Up                                                                                                    |
|---------------------------------|----------------------------------------------------------------------------------------------------|
| Knowledge Management Task Force | Financial Services Knowledge Portal<br>Home   About Us   Knowledge Assets   Collaborations   Events & Programmes   Useful Links |
| New Membersh                    | nin Sign Lin Form                                                                                                    |
|                                 |                                                                                                    |
| Username                        |                                                                                                    |
|                                 |                                                                                                    |
| Password                        |                                                                                                    |
| Verify Password                 |                                                                                                    |
| Name                            |                                                                                                    |
|                                 |                                                                                                    |
| Email                           |                                                                                                    |
| Website                         |                                                                                                    |
|                                 |                                                                                                    |
| SUBMIT                          |                                                                                                    |
|                                 |                                                                                                    |

2. Enter all required details Click *SUBMIT*. System displays below pop-up window.

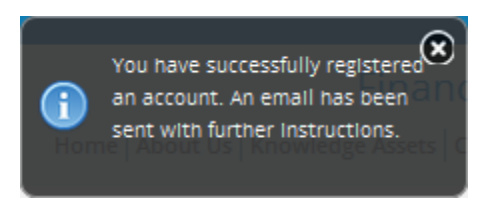

3. Login into your email and you will receive email notification from the system. Sample as per below screen.

|                                                                                                    |           |         |        | faraha | ris@tende | ercraft.my | Help 🛨 | Reminders | Logout     |
|----------------------------------------------------------------------------------------------------|-----------|---------|--------|--------|-----------|------------|--------|-----------|------------|
|                                                                                                    |           |         |        |        |           |            |        |           |            |
| Reply                                                                                                    | Reply All | Forward | Delete | View 🕶 | Print     |            |        |           |            |
| [Financial Services Knowledge Portal] Please activate your account<br>Fri 1/3/2014 10:28 AM<br>From: Financial Services Knowledge Portal   |           |         |        |        |           |            |        |           |            |
| Messag                                                                                                    | je        |         |        |        |           |            |        |           | N N<br>M N |
| Hello Farah,                                                                                                    |           |         |        |        |           |            |        |           |            |
| Please visit this link to activate your account: http://dev-ekp.aif.org.my/users/users<br>/activate/farah/1ce24b06d5534bb77630356cbeaa9956 |           |         |        |        |           |            |        |           |            |

4. Click to the provided link in the email. System displays the portal site for success account activation.

|                                 | User Login   Sign Up                                                                                                    |
|---------------------------------|----------------------------------------------------------------------------------------------------|
| Knowledge Management Task Force | Account activated successfully. Cial Services Knowledge Portal<br>Home   About Us   Knowledge Assets   Collaborations   Events & Programmes   Useful Links |
|                                 |                                                                                                    |
|                                 | Login Access                                                                                                    |
|                                 | Username                                                                                                    |
|                                 | Password                                                                                                    |
|                                 | LOGIN Forgot password?                                                                                                    |
|                                 |                                                                                                    |

- 5. Enter your USERNAME
- 6. Enter your **PASSWORD**
- 7. Click *LOGIN*. After successfully login to the eBidding EKP Website (first time) you will be directed to your EKP page as per below screen.

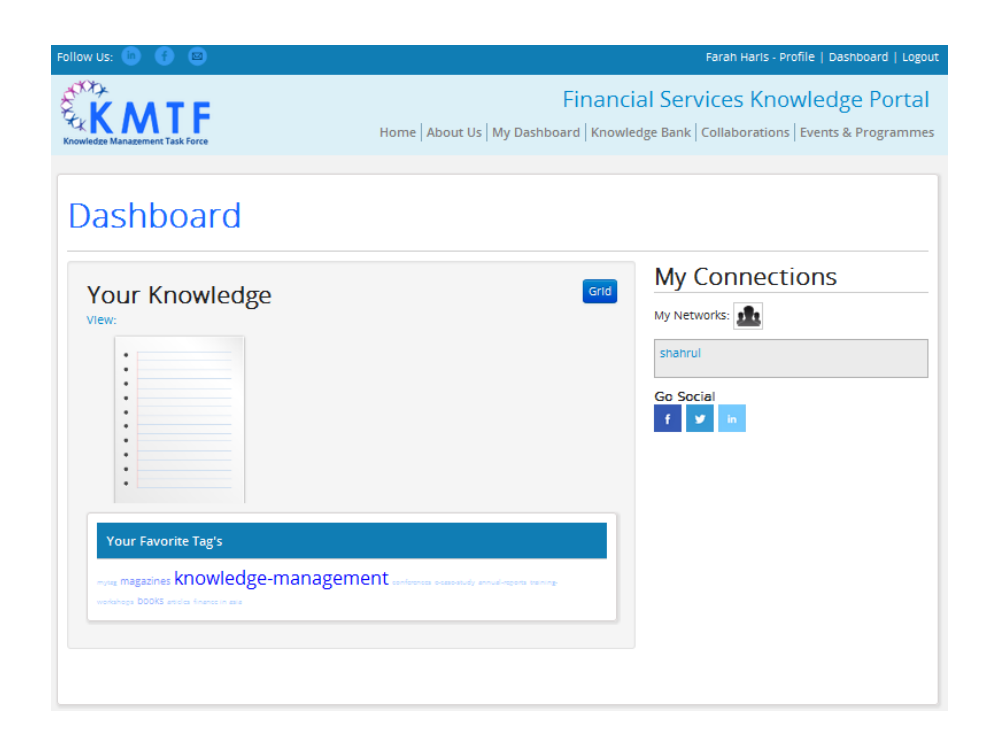

#### Take Note:

If you did not fill in the requested field, system shall pop up a window notification informing your error.

If you lose or forget your user name or password, <u>contact the Help Desk</u> using the email address or phone number located on this user manual. Otherwise, please refer below:

1. Click FORGOT PASSWORD

|                                                                        | Forgot Password                                                           |
|------------------------------------------------------------------------|---------------------------------------------------------------------------|
|                                                                        | Username                                                                  |
|                                                                        | Submit                                                                    |
| <ol> <li>2. Enter your USERNA</li> <li>3. Click SUBMIT. You</li> </ol> | AME<br>will receive email containing link to reset your password.         |
|                                                                        | An email has been sent with Instructions for resetting your and password. |